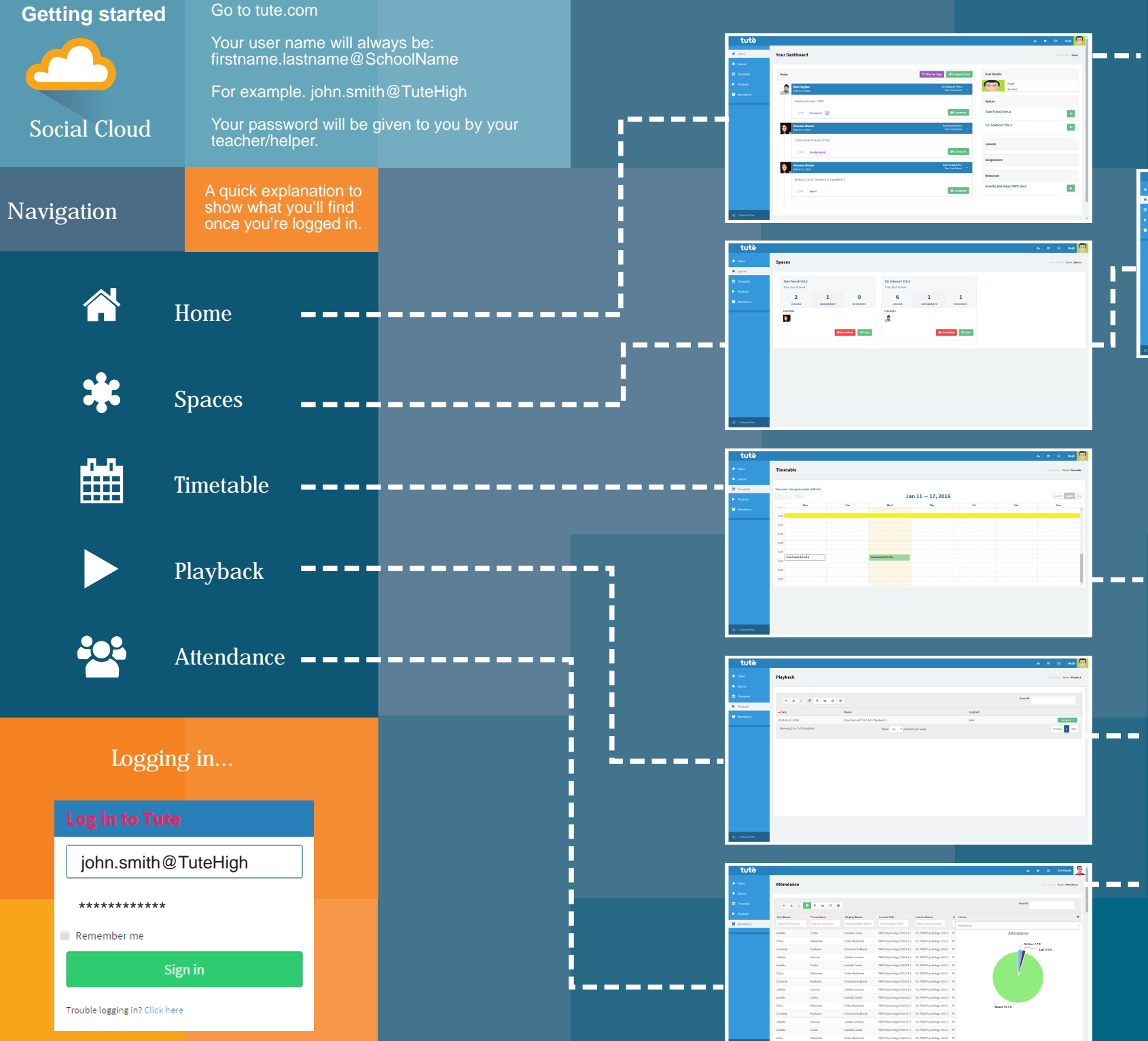

## Home

This is the page you will see once you have logged in to Tute. It will show you the latest updates and messages.

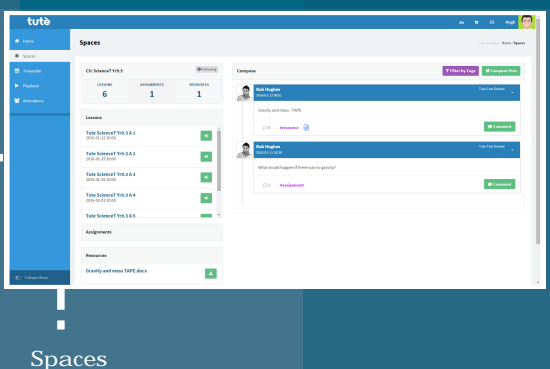

Most learning programmes and courses that you are following will have a space attached to them where you can access learning that is associated. Here, you can collaborate with other learners and download some useful resources.

## Timetable

This is your calendar of lessons. It shows you all the lessons that you have and will access. When a lesson starts, the icon will become green and you click to join.

## Playback

Playback gives you the opportunity to go back and review lessons you have taken.

Please note: You might need to scroll to get to the point where your teacher started the lesson.

## Attendance

This tab allows you, and teachers, to review attendance data. Your attendance is reported automatically, and prompt emails and messages sent if a student is late. Any lessons missed can be accessed via the playback tool and teachers are notified when the missed lesson has been viewed.